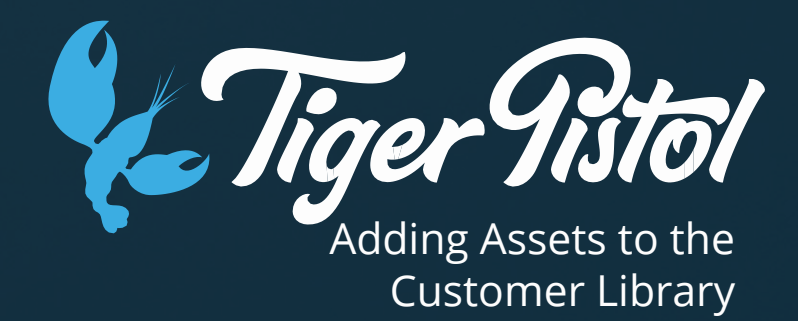

### In this topic we will:

Learn how to populate the customer's library with campaign assets

The Customer Library is used to add, remove or edit assets such as:

- Media
- Copy
- Call To Action Buttons
- Audience
- Lead Forms

Once sufficient assets have been added to the library, it is important to complete the <u>IPC Flow</u> before progressing to Campaign Creation.

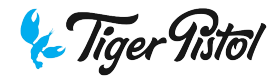

In the dashboard, click into the customer.

**Go Settings - Library** 

A customer's library is where all their advertising assets are stored. The platform uses this library to pull assets from for the creation of each Campaign.

It is important to have multiple variations of assets in order to make use of the platform's A/B Testing feature.

| <b>Figer Tistol</b> Customers Net | work Admin •                                       |                                           |
|-----------------------------------|----------------------------------------------------|-------------------------------------------|
|                                   |                                                    |                                           |
|                                   | 🍘 Mel's Flower Shop                                |                                           |
|                                   |                                                    |                                           |
|                                   | Busin<br>Account<br>Library                        | Launch IPC Launch Onboarding Public Links |
|                                   | Notifications<br>What is the name or your ousmess: | What Industry are you in?                 |
|                                   | Business Name<br>Mel's Flower Shop                 | Flowers & Gifts - Florist                 |
|                                   | Where do you sell?                                 | What do you sell?                         |
|                                   | Sales Region<br>City                               | Sales Type     Services                   |
|                                   | What is your sales domain?                         | Who are you targeting?                    |
|                                   | Sales Domain<br>Online                             | Targeting     New Customers               |
|                                   | How much is your average sale?                     | What is your Objective?                   |
|                                   | Average Sale                                       | Objective<br>Clicks to Website            |
|                                   | What is your business address?                     |                                           |
|                                   | Address Line 1                                     | Address Line 2                            |

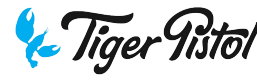

### Media

In the media tab, use the '+ Add Media' button to add more images or video to the library. At least 5 is recommended, as a minimum for A/B testing over time.

#### Hover over media ~ to delete it (if you want to make sure it is not used in

any future Campaigns)

🙆 Mel's Flower Shop Media Calls To Action Audience Copy

Adding or deleting media from the Media Library will not impact live, pending, drafted or completed campaigns. If you are wanting to update the media for a live campaign, please do so via the Campaign Editing Tool, and republish the campaign.

Updating the media for a live campaign via the Campaign Editing Tool <u>will automatically add that</u> <u>media to the customer's Media</u> <u>Library</u>.

Deleting media that was used in a previous campaign (live or complete), will not impact the Preview of that campaign from being seen with the correct image on the Customer Dashboard.

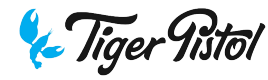

| Home > All Customers > Mel's Flower Shop > Library                                                                                                    |
|----------------------------------------------------------------------------------------------------|
| Mel's Flower Shop                                                                                                    |
| Overview Settings -                                                                                                    |
|                                                                                                    |
| Media Copy Calls To Action Audience                                                                                                    |
| + Add Objective                                                                                                    |
| Clicks to Website                                                                                                    |
| Objective: Clicks to Website -                                                                                                    |
| Headline:<br>Shop fresh flowers & creative custom arrangements. Online orders receive 10% off!<br>Body Copy:<br>Order online for every occasion.<br>Link Description:<br>Family owned and operated.      |
| Objective: Clicks to Website -                                                                                                    |
| Headline:<br>Shop fresh flowers & creative custom arrangements. 10% off Memorial Day<br>arrangements!<br><sup>Body Copy:</sup><br>Order online today.<br>Link Description:<br>Family owned and operated. |

### Сору

Using the copy library you can test different phrasing, different offers, different KSPs or whatever best ties in to your advertising purpose.

Use the '+ Add Objective' button to choose the ad type you are using, and the '+' **button** to add variations.

You can have different copy variations for different ad objectives in the library. For example if you are running Clicks To Website Ads initially but may move to Lead Generation Ads later, you can populate the library with Lead Gen ad copy too, by using the 'Add Objective' button. The platform will pull copy from whichever section the Campaign objective ties in with.

| Home > All Customers > Mel's F                    | ower Shop > Library                                                                                                    | C                       |
|---------------------------------------------------|----------------------------------------------------------------------------------------------------|-------------------------|
| Overview Settings •                               |                                                                                                    | ⊢<br>t                  |
| Media Copy                                        | Calls To Action Audience                                                                                                    | n<br>C<br>ti            |
| Clicks to Website                                 | +                                                                                                    | a a                     |
| Call To Action:                                   | Additional Defails:<br>8162133422                                                                                                    | Me                      |
| + Add Objective                                   |                                                                                                    |                         |
| Clicks to Website<br>Local Awareness<br>Lead Gen. | First select your objective, then use the<br>'+' to add your relevant CTAs. Selecting<br>objectives here works the same as it does<br>in the copy library. | Learn<br>Dpen<br>Play G |

#### **Calls To Action**

Here you can house all the appropriate CTAs for the kind of Campaigns you will run. Not all of the many CTAs available will be appropriate for the Campaign's purpose, thus pre-selecting those that tie in with the offering means only relevant CTAs will be chosen by the platform when it auto-generates the Campaigns.

|   | Media                                | Сору   | Calls To Action | Audience     |      |
|---|--------------------------------------|--------|-----------------|--------------|------|
|   |                                      |        |                 | + Add Object | tive |
| C | licks to W                           | ebsite |                 |              | +    |
| ļ | Call To Action<br>None               |        |                 |              |      |
|   | install App<br>Learn More            |        |                 |              | -    |
|   | Listen Now<br>Open Link<br>Play Game |        |                 |              |      |
|   | Request Time<br>See Menu             |        |                 |              |      |

| Home > All Customers > Mel's Flower Shop > Library                                                             |                |
|----------------------------------------------------------------------------------------------------|----------------|
| Mel's Flower Shop                                                                                              |                |
| Overview Settings -                                                                                            |                |
| Media Caru Calla Ta Astian Audianas                                                                            |                |
|                                                                                                    | + Add Audience |
|                                                                                                    |                |
| Audience 2<br>Locations: Austin, Texas (+10 mile)<br>Age: 18 - 65<br>People Who Match: Interests: Coffee       | <i>/</i> u     |
| Audience 3<br>Locations: Austin, Texas (+10 mile)<br>Age: 18 - 65<br>People Who Match: Interests: Coffeehouses | e 11           |
| Audience 1<br>Locations: Austin, Texas (+10 mile)<br>Age: 18 - 65                                              | Ø û            |
|                                                                                                    |                |

#### **Audience**

If a customer has a particular audience for their ads, it can be created here. You can create an audience using specific demographics, interests, geo-location etc, just as in Facebook's Ads Manager.

You can also save custom audiences created from customer data or website traffic, and lookalike audiences here.

Whatever audiences sit within this library, will be the audiences that the platform pulls from when running Campaigns. However as with all assets of the ad, the audience can always be overridden in the Campaign editor.

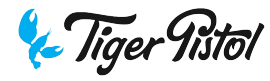

When you click "Add Audience" the audience creation box shows. Name your audience and input any relevant specifications.

Note: When the customer is first created in the platform, this triggers the creation of their own individual ad account and with it, their own website traffic retargeting audience and Lookalike audiences.

As long as the pixel is installed on the URL input in Customer Set Up, and there is sufficient traffic going to the site, there will be four audiences auto-created and available for use:

| Select an existing audience            |  |
|----------------------------------------|--|
| Lookalike (GB, 3 %) - Website Visitors |  |
| Lookalike (GB, 2 %) - Website Visitors |  |
| Lookalike (GB, 1 %) - Website Visitors |  |
| Default                                |  |

The percentage links to the accuracy of the base data. The 1% audience is the most similar to the website visitors, but the 3% audience will be a lot larger.

'Default' is the pixel audience, picking up website visitors

| What should we call                                                              | this Audi                                                                                                    | ence?                                                          |                                                   |                                                                                                    |                                                                                                    |                                                                                                    |                                                                                                    |
|----------------------------------------------------------------------------------|----------------------------------------------------------------------------------------------------|----------------------------------------------------------------|---------------------------------------------------|----------------------------------------------------------------------------------------------------|----------------------------------------------------------------------------------------------------|----------------------------------------------------------------------------------------------------|----------------------------------------------------------------------------------------------------|
|                                                                                  |                                                                                                    |                                                                |                                                   |                                                                                                    |                                                                                                    |                                                                                                    |                                                                                                    |
| Custom Audience                                                                  |                                                                                                    |                                                                |                                                   |                                                                                                    |                                                                                                    |                                                                                                    |                                                                                                    |
| Select an existing                                                               | audience                                                                                                    |                                                                |                                                   |                                                                                                    |                                                                                                    |                                                                                                    |                                                                                                    |
| Create New Audiend                                                               | e                                                                                                    |                                                                |                                                   |                                                                                                    |                                                                                                    |                                                                                                    |                                                                                                    |
| Locations                                                                        |                                                                                                    |                                                                |                                                   |                                                                                                    |                                                                                                    |                                                                                                    |                                                                                                    |
| Add a country, sta                                                               |                                                                                                    | ce, city                                                       |                                                   |                                                                                                    |                                                                                                    |                                                                                                    |                                                                                                    |
| No. No. No. No. No. No. No. No. No. No.                                          | .Oxnard<br>Port                                                                                                    | Somis<br>Thousand<br>Oaks                                      | Valley                                            | Ranch La Cr                                                                                                    | escenta .Mt Mt A                                                                                                    | Nilson Mt Baldy,                                                                                                    | Creek, Crestline, Twi<br>Pea                                                                                                    |
| 9 1987-2017 HERE                                                                 | Oxnard<br>Port<br>Hueneme<br>Nave                                                                                                    | Somis<br>Thousand<br>Oaks<br>t Mugu                            | Valley<br>Agoura<br>Hills<br>Topanga,<br>Malibu   | Ranch<br>Sherman<br>Distance<br>Los Ang<br>Santa<br>Monica,<br>Hawthome<br>Palos<br>Verdes                                                                                                    | scenta Mit u<br>Burbank<br>nolate 13 A<br>18 U Montel<br>Inglewood Downey No<br>Somoton<br>Long Gan<br>Beach Gan                                                                                                    | Mison Misoly<br>readia Glendora m<br>neter Pomona<br>pomona<br>pomona<br>pomona<br>pomona<br>pomona<br>pomona<br>milits<br>milits                                                                                                    | Creative creative in the second second secon                                                                                                    |
| 4ge<br>18                                                                        | Oxnard<br>Port<br>Huernon<br>Room                                                                                                    | Somis<br>Thousand<br>Oaks<br>Nugu<br>fuse<br>65+               | Valley<br>Anno<br>Topanga<br>Malibu               | Anch<br>Aneman<br>Olso-Ge<br>Constant<br>Los Ang<br>Santa<br>Monica<br>Hawthome:<br>Torrance<br>Rancho<br>Palos<br>Verdes                                                                                                    | All All                                                                                                    | Antonia<br>Antonia<br>Ant                                                                                                    | Fontana, Runta<br>Fontana, Runta<br>Mario<br>Mario |
| 4ge<br>18<br>Language                                                            | Oxnard<br>Port<br>Hutchene<br>Point<br>Newr                                                                                                    | Somia<br>Thousand<br>Oaks<br>I Mugu<br>fuse                    | Valley<br>Ageus Bor<br>Topanga,<br>Malibu         | Ranch<br>Stermin<br>Classification<br>Classification<br>Memory<br>Hearthorner<br>Torrance<br>Rancha<br>Nernes<br>Verdes                                                                                                    | Burthamilie<br>Male (1)<br>(1)<br>(1)<br>(1)<br>(1)<br>(1)<br>(1)<br>(1)<br>(1)<br>(1)                                                                                                    | Without Bill Budge<br>And Die Lucio<br>Analytics<br>Analytics<br>Analytics<br>Analytics<br>Analytics<br>Analytics<br>Analytics<br>Analytics<br>Male                                                                                                    | Fontana, Ruito San B<br>Fontana, Ruito San B<br>Norco<br>Corona<br>Porto<br>Corona<br>Porto<br>Porto                                                                                                    |
| Age<br>18<br>Language<br>Enter a language                                        | Oxnard<br>Port<br>Hueneme<br>Point<br>Nawr                                                                                                    | Somia<br>Thousand<br>Oaks<br>(Nugu<br>fuse<br>65+              | Valley<br>Ageus for<br>Topanga<br>Malibu          | Rach Color<br>Stermin<br>Color<br>Color<br>Co | And and a second second | without<br>tagin <u>Genedora</u> <u>Ti</u><br><u>nte</u> <u>Convis</u> <u>Orn</u><br><u>allo</u> <u>Chins</u> <u>Orn</u><br><u>allo</u> <u>Chins</u> <u>Orn</u><br><u>orn</u><br><u>allo</u> <u>Chins</u> <u>Orn</u><br><u>orn</u><br><u>orn</u> <u>orn</u> <u>orn</u> <u>orn</u> <u>orn</u> <u>orn</u> <u>orn</u> <u>orn</u> <u>orn</u> <u>orn</u> <u>orn</u> <u>orn</u> <u>orn</u> <u>orn</u> <u>orn</u> <u>o</u> | Fontana, Raito<br>Nato<br>Nato<br>Nato<br>Nato<br>Nato<br>Nato<br>Nato<br>Na                                                                                                    |
| Age<br>18<br>Language<br>Detailed Targeting                                      | Oxnard<br>Port<br>Hueneme<br>Point<br>Reart                                                                                                    | Somia<br>Thousand<br>Oaks<br>(Mugu<br>(Use<br>65+              | Valley<br>Again for<br>Topinga<br>Malibu          | Ranch<br>Sterman<br>Classe-Gle<br>Los Ang<br>Nanch<br>Hawthore<br>Torrance<br>Rancho<br>Nados                                                                                                    | An and a second second  | Anter<br>Anter<br>Anter<br>Anter<br>Anter<br>Anter<br>Anter<br>Anter<br>Anter<br>Anter<br>Anter<br>Male<br>Male                                                                                                    | Fontana, Riuta<br>Fontana, Riuta<br>Mario<br>Mario |
| Age<br>18<br>Language<br>Detailed Targeting<br>Demographics, in                  | Oxnard<br>Port<br>Huerems<br>Point<br>Point<br>Poin | Somia<br>Thousand<br>Oaks<br>(Mugu<br>(Use<br>65+<br>behaviors | Valley<br>Agona<br>Toping,<br>Toping,<br>Malibu   | Ranka<br>Janeno<br>Los Ang<br>Menda<br>Isadh Tarren<br>Torrance<br>Rights<br>Verdes                                                                                                    | All All                                                                                                    | witson<br>tagging<br>tagging<br>tag<br>tag<br>tag<br>tag<br>tag<br>tag<br>tag<br>tag<br>tag<br>tag                                                                                                    | Fontana, Rialto San B<br>Fontana, Rialto San B<br>Pierce<br>Corona<br>Pierce<br>Corona<br>Pierce<br>Pierce<br>Corona<br>Pierce<br>Pierce                                                                                                    |
| Age<br>18<br>Language<br>Detailed Targeting<br>Demographics, in<br>Connections • | Terms of                                                                                                    | Fibrosand<br>Case<br>(Use<br>65+<br>behaviors                  | Valley<br>Agains Estimation<br>Topanga,<br>Malibu | Ranta<br>Janna<br>Los Ang<br>Nanta<br>Haatharan<br>Tarcho<br>Palos<br>Verdex                                                                                                    | And a constraint of the second second | without<br>cardia Genedora Ta<br>ne Corvis<br>allo Chara on<br>the Corvis<br>Chara on<br>the Corvis<br>Chara on<br>Chara on<br>the Corvis<br>Chara on<br>the Corvis<br>Chara on<br>the Corvis<br>Chara on<br>the Corvis<br>Chara on<br>the Corvis<br>Chara on<br>the Corvis<br>Chara on<br>the Corvis<br>Chara on<br>the Corvis<br>Chara on<br>the Corvis<br>Chara on<br>the Corvis<br>Chara on<br>Chara on<br>Chara o                                                                                                    | rentiane and a same same same same same same same sa                                                                                                    |

| Creating A Ne                                                                                                    | w Custom Audience                                                                                                    | <b>F</b> = Asset library                                                                                                    | Search Busin                                                                                                    |
|----------------------------------------------------------------------------------------------------|----------------------------------------------------------------------------------------------------|----------------------------------------------------------------------------------------------------|----------------------------------------------------------------------------------------------------|
| Click 'Create New<br>Audience'. This will<br>take you to the<br>customer's ad<br>account in Business<br>Manager.<br>Click 'Create<br>Audience' & select                         | Media Copy Calls To Action Audience What should we call this Audience? Name Custom Audience Select an existing audience Create New Audience                                                                                                    | Account: Mer's Flower Shop (2/4239186 Search Q  E All audiences FOLDERS My recent audiences Audiences in active adverts                                                                                                    | Audiences Images Locations Videos                                                                                                    |
| Go through the flow,<br>uploading your data<br>& created the<br>audience.<br>Once completed, the<br>audience will show<br>in the Custom<br>Audience dropdown<br>in the platform | <section-header><text><section-header><section-header><section-header><section-header><section-header><section-header><section-header><section-header><section-header><section-header><section-header><section-header></section-header></section-header></section-header></section-header></section-header></section-header></section-header></section-header></section-header></section-header></section-header></section-header></text></section-header> | Create a Custom Audiance         Customer file         Image: Customer file         Out out out out of the customers from your own file or copy and paste data         Use your customers' information to match them with people on Facebook.         Image: Customer file with Customers' information to match them with people on Facebook.         Image: Customer file with lifetime value (LTV)         Customer file with LTV to create a lookalike that is more similar to your most valuable customers. | Create a Custom Audience        X <pre>             Create a Custom Audience             X         </pre> Add castomer list     Edit data mapping       Hashed upload and creation     Next steps   Prepare a file with your customer data        Image: Control Processing for proving your customer data   (Propers a file with your customer data       Image: Control Processing   (Dip Control Processing for proving your customer data       Image: Control Processing   (Dip Control Processing for proving your customer data       Image: Control Processing   (Dip Control Processing for proving your customer data       Image: Control Processing   (Dip Control Processing for proving your customer data       Image: Control Processing   (Dip Control Processing Control Processing Co |
| 😓 Tiger Iistol                                                                                                    | This process is secure and the details about your customers will be kept private.                                                                                                    |                                                                                                    | Audience name Example: Newsletter Subscribers 2017 14 Show description Cancel Back Next                                                                                                    |

### Creating A New Lookalike Audience

The steps for creating a new Lookalike audience are similar but simpler.

Click 'Create New Audience'. This will take you to the customer's ad account in Business Manager.

Click 'Create Audience' & select Lookalike Audience

Choose the source (a previously created custom audience)

Choose the location (country/region where you want the target audience to be located)

|            | Find new people on Facebook who are similar to your existing audiences. Learn more |
|------------|------------------------------------------------------------------------------------|
| Source 👩   | Choose a Custom Audience or a Page.                                                |
|            | Create New 👻                                                                       |
| Location 👩 | Search for countries or regions to target Browse                                   |
|            | being those who most closely match your source.                                    |
| Cancel     | Create Audience                                                                    |
|            |                                                                                    |

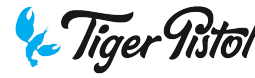

### We now know

How to provide the platform with sufficient assets through the Customer's library, allowing Campaigns to run month over month with little to no touch